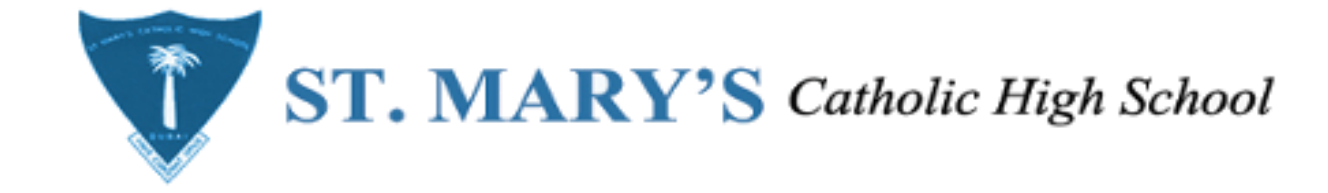

## STEPS TO ACTIVATE FLASH POPUP FOR ACTIVE LEARN

## FOLLOW THE STEPS TO SOLVE FLASH POPUP ERROR.

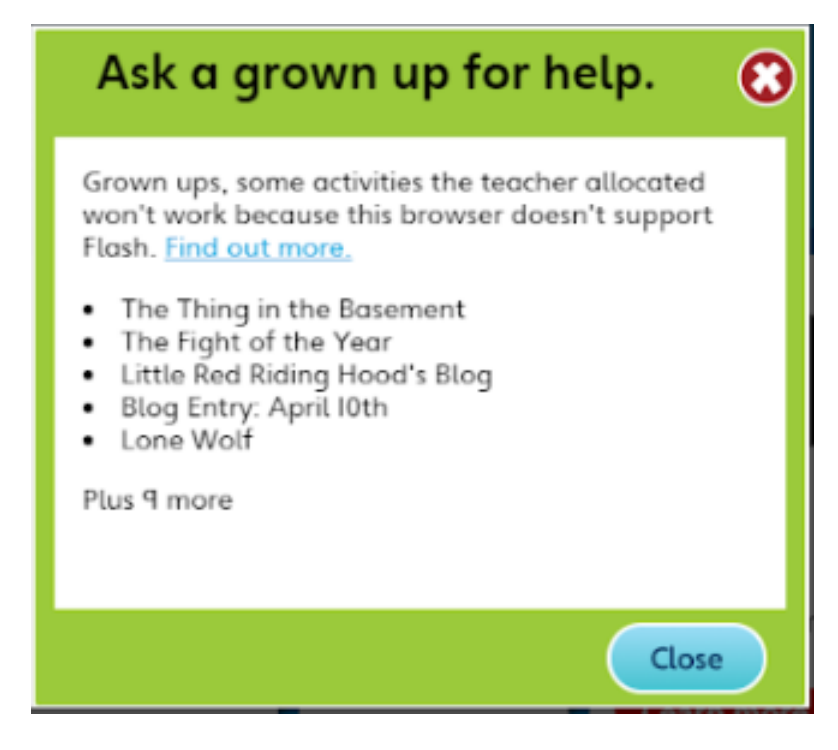

|                                                                                             | ActiveLearn Digital Service - Log × +  C - C - A https://idn.activeteachonline.com/sso//idn/www/module.nhn/core/loginuserpass.nhn?AuthState= 46f04f34e237ea890712a54e9fada8e30891333af3%3Abttps%                                                                                                    | -  | □ ×    |
|---------------------------------------------------------------------------------------------|----------------------------------------------------------------------------------------------------|----|--------|
|                                                                                             | Image: Apps       Image: Apps                                                                                                    | л  | V :    |
|                                                                                             | ActiveLearn Digital Service                                                                                                    |    |        |
| Visit ACTIVE LEARN login page.<br>Click on (lock icon) to see<br>site settings information. | Log in       Need help logging in?         Image: Second second secon |    |        |
|                                                                                             | © 2019 Pearson Education                                                                                                    | Pe | earson |

| <ul> <li></li></ul>                                                                                                    |     |
|----------------------------------------------------------------------------------------------------|-----|
| Connection is secure Vour information (for example, passwords or credit Card numbers) is private when it is sent to this site. Learn more Cockies (11 in use) |     |
| Select "Site Settings                                                                                                    |     |
| © 2019 Pearson Education                                                                                                    |     |
| Pears                                                                                                    | son |

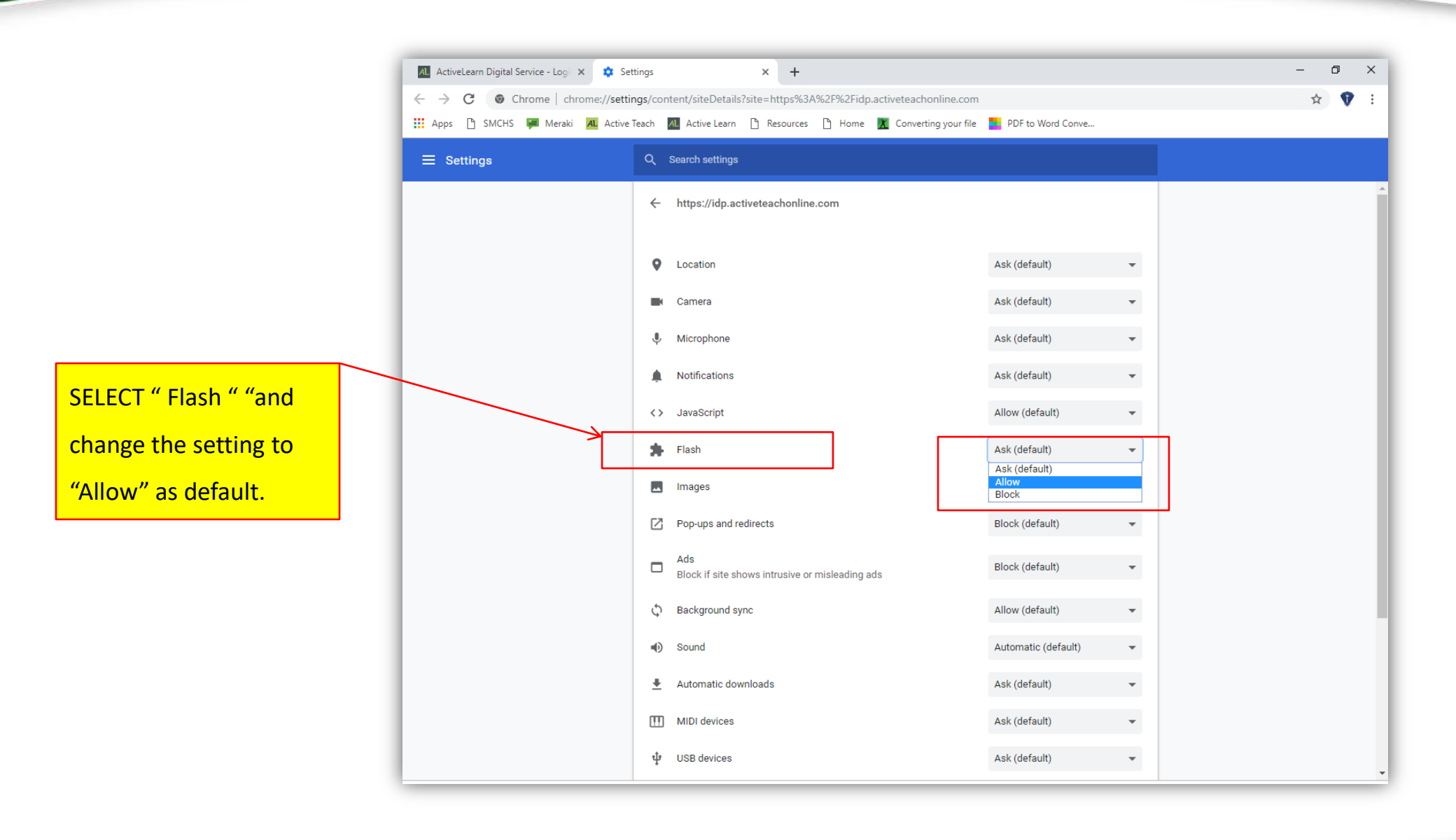

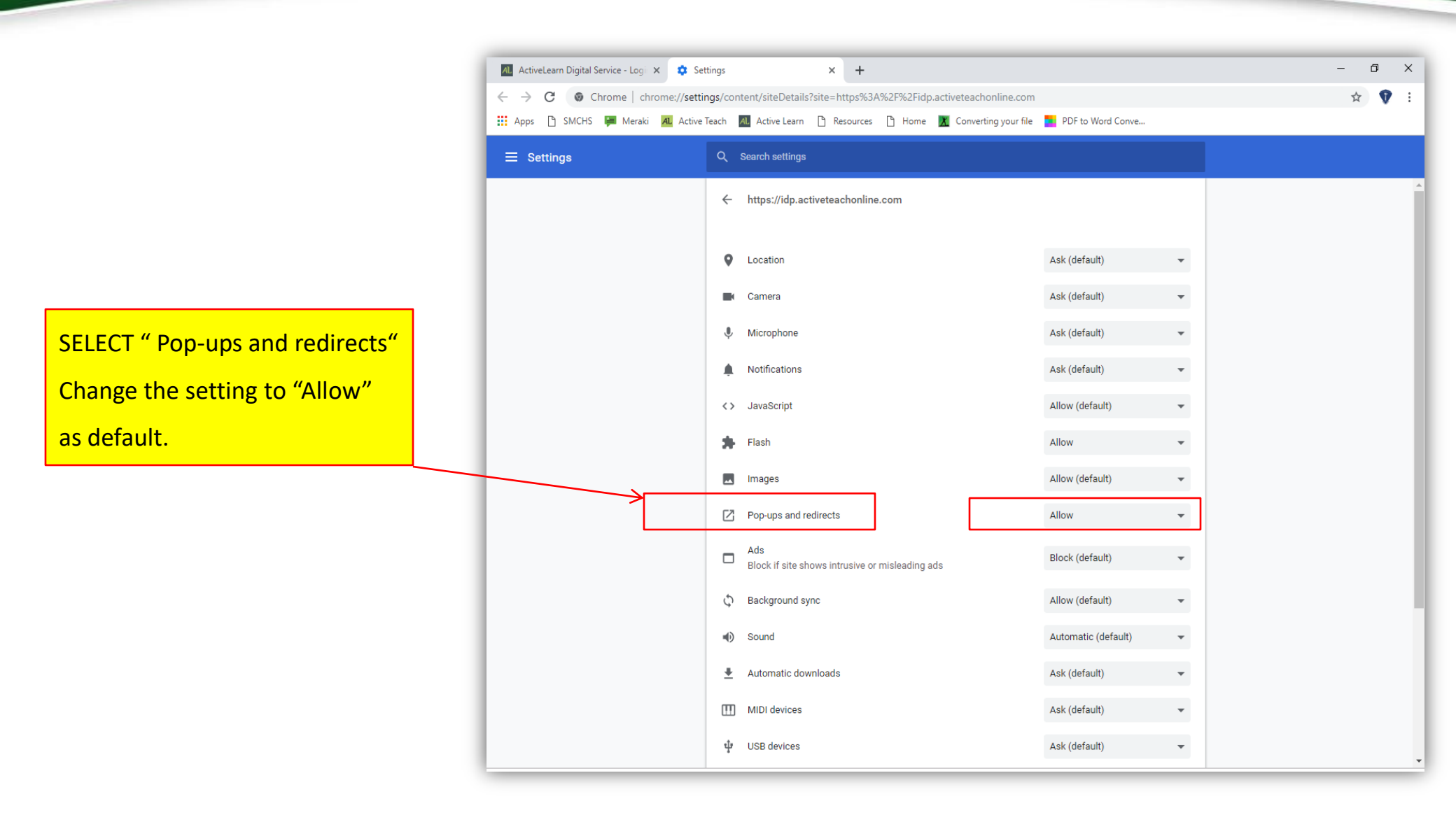

## FLASH POPUP IS ACTIVATED FOR

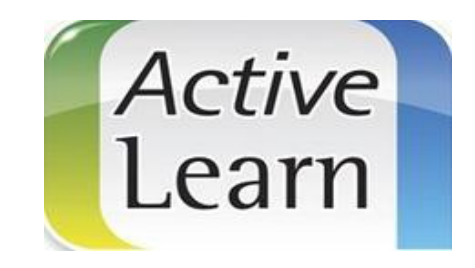

THANK YOU